## VAILLANT GROUP

Vaillant Group | Ariba Support Centre

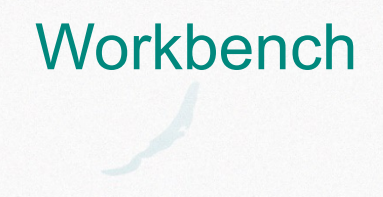

External

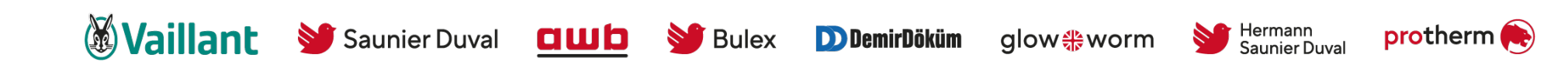

## An important notice

Business partners interested in registering with the SAP Business Network for the purpose of cooperation with Vaillant Group, please, before you approach the steps of the registration process, contact the Vaillant Group representative and communicate your interest.

\*The above notice is issued for the purpose of initial approval of potential candidates for participation in the SAP business network by the Vaillant Group management as a settling party of the SAP Business Network tool in question.

## Home Page Major Sections

- Company information and settings – via a click on the name abbreviation the setting menu opens – Quick overview of your account information, settings and to contact administrator
- 2 Search box Search for documents directly from the home page.
- 3 Workbench tiles Overview with key figures of order documents
- Getting started quick
   links to account settings (add user/ set up notifications)

Widgets – adjust/
 customize according to your requirements

| Business Netw | ork   Enterprise | Account TEST MODE  |                             |                               |                     |                  |                       | 5T ③ ₽ ₽                        |
|---------------|------------------|--------------------|-----------------------------|-------------------------------|---------------------|------------------|-----------------------|---------------------------------|
| Enablement    | Discovery v      | Workbench Planni   | ng v Orders v Fulfillment v | <ul> <li>Invoices</li></ul>   | Catalogs Reports ~  | Messages More •  |                       | Supplier                        |
|               | AND              |                    |                             |                               |                     |                  |                       | test-suppliergroup112@yahoo.com |
|               | ARAL             |                    | Orders and Releases V Vai   | llant Group - TEST 🗸 Exact ma | atch 🗸 Order number | Q 2              |                       | My Account                      |
|               | 3                | 4                  |                             | Charl                         |                     |                  |                       | Link User IDs                   |
|               | Overview         | v Getting started  |                             |                               |                     |                  |                       | Contact Administrator           |
|               |                  |                    |                             |                               |                     |                  |                       | Switch Account >                |
|               | 2                | 4                  | 15                          | 19                            | 159                 | 19               | 1                     | TechnoCargo Logistik            |
|               |                  | New orders         | Orders                      | Items to confirm              | Items to confirm    | Items to confirm | More                  |                                 |
|               | 1                | Last 31 days       | Last 31 days                | General                       | Forecast            | to be cofirmed   | 1                     | Premium Package                 |
|               |                  |                    |                             |                               |                     |                  |                       | Company Profile                 |
|               | Overvie          | w Getting started  |                             |                               |                     |                  |                       | Settings >                      |
|               |                  |                    | 1                           | 1                             | 1                   | 1                | onths                 | Logout                          |
|               | 4                | ΓЩ                 | දුදු                        | Ē                             |                     | 6                | [= "                  |                                 |
|               |                  |                    |                             |                               |                     | J                | un amail natification |                                 |
|               |                  | Quick start        | Add users                   | Set up order routing          | Set up invoice      | processing set   | up email notification |                                 |
| <b>5</b> N    | Ay widgets       | Vaillant Group Bus | iness 🗸 이상 Customize        |                               |                     |                  |                       |                                 |
|               |                  |                    |                             |                               |                     |                  |                       |                                 |
|               | Purchase orde    | ers Last 3 mon     | ths ✓ Invoice aging         |                               | Download app        |                  | Company profile       |                                 |
|               | £1 /             | <b>1</b> M         | £Q1 1                       |                               | Mo oro pow          |                  |                       |                                 |

## Workbench – Tile Set Up

The Transaction Workbench provides one location for users to find documents

Tiles provide filtered views of information and are customizable, tiles can be created and saved with the ability to name the tile and determine the numbers of days of information to be displayed

- 1 To access the Workbench, click on the Workbench tab
- 2 Customize allows users to add new tiles, delete unwanted tiles
- Export allows users to export a specific tiles information to an Excel spreadsheet
- Settings users can change the result table data based on their requirements
- 5 Active Filters indicate the active filters for the tile displayed and the filters attached

**6** Tiles – allows users to display the information required

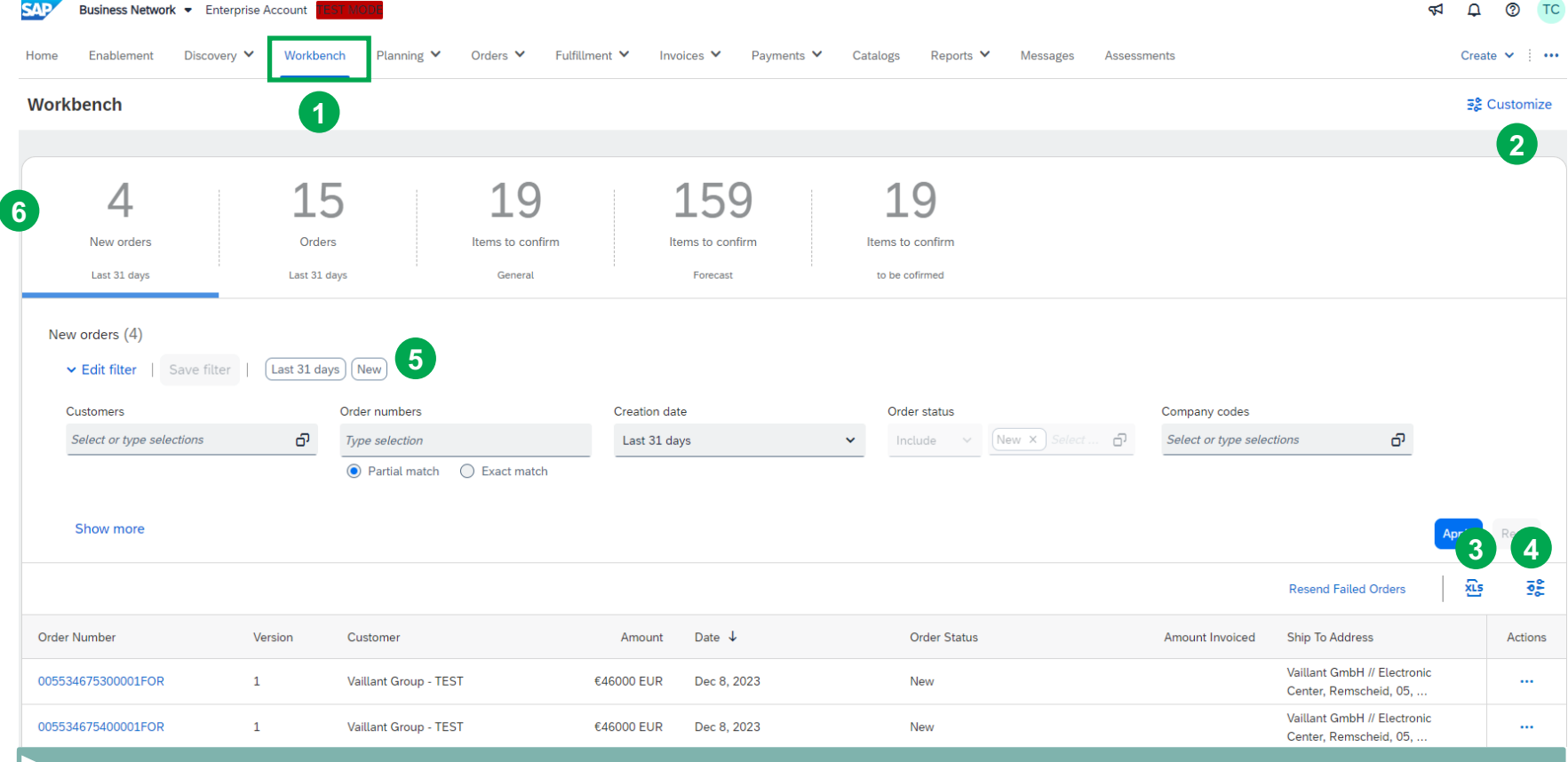

Our recommendation: use "New Orders", "Orders", and "Items to confirm" in your personal workbench – multiple tiles set up

## **Customize Workbench Tiles**

The transaction Workbench allows users to display the information they require for faster access. It can be customized by:

- Customer
- Type of Document or process
- Time frame

Tiles provide a filtered view, from the Workbench Screen:

- Click on Customize
- 2 To change the order, use drag and drop
- 3 To add a tile, click on +

A list of all the available tiles appears

Note: Multiple Tiles with the same name, for example "Items to confirm". They are customized for different customers or time periods.

- (?)provides further information about the tile.
- Click on the + at the end of the tile you wish 4 to add
- The information above the dotted line can be 5 changed from the default to reflect something else, for example (forecast/plant/material)

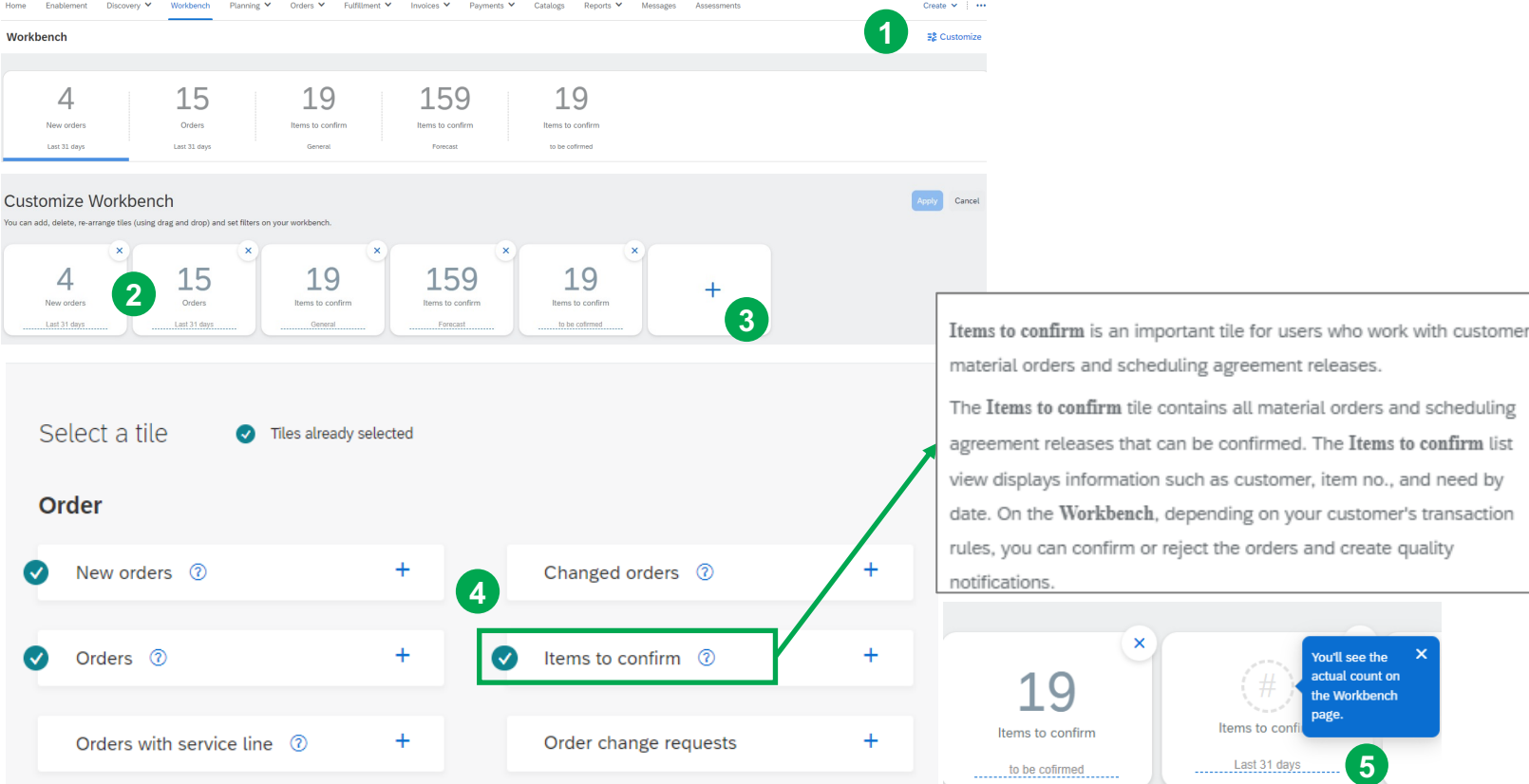

material orders and scheduling agreement releases. The Items to confirm tile contains all material orders and scheduling agreement releases that can be confirmed. The Items to confirm list view displays information such as customer, item no., and need by

date. On the Workbench, depending on your customer's transaction rules, you can confirm or reject the orders and create quality

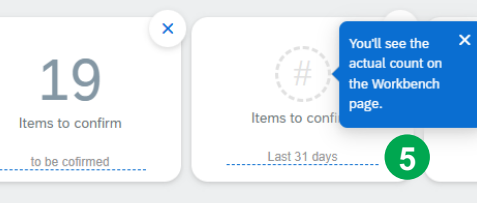

## Edit table settings of the workbench tiles - to create customized views and reports

The Workbench table settings allow suppliers to identify the table headings displayed.

The headings provide information without opening the document.

Some table headings can be sorted by clicking on the heading in the heading ribbon.

To change/adjust the Table column headings to your needs:

Click on the icon

Screen opens the Table Settings menu.

2 Hover over the = until it turns into a hand, drag and drop from one column to the other

Once all updates have been made.

### 3 Click on Apply

You can create an excel report from the table.

Click on **the icon b** the excel file of the table is available in the downloads

|                      |              | 440     |                   |                 |                  |        |      |   |              |                   |              |
|----------------------|--------------|---------|-------------------|-----------------|------------------|--------|------|---|--------------|-------------------|--------------|
| А                    | В            | С       | D                 | E               | E                | G      |      | н | 1            | J                 | К            |
| SAP Ariba<br>Results | •            |         |                   | 4               |                  |        |      |   |              |                   |              |
| Туре                 | Order Number | Version | Customer Location | Ship To Address | Ordering Address | Amount | Date |   | Order Status | External Document | Company Code |

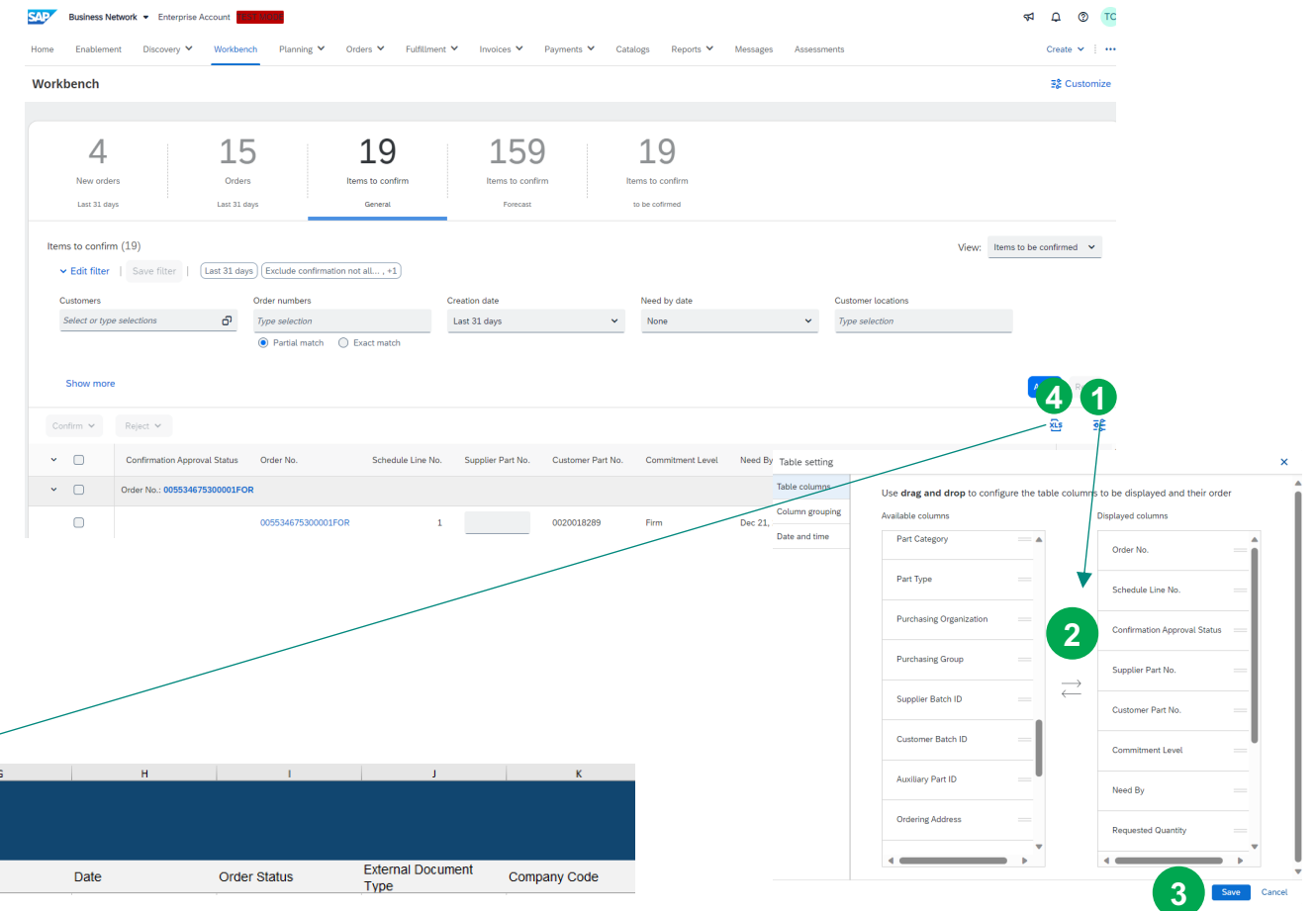

## The Workbench as starting point to check your Purchase Orders and Schedule Agreement Releases

| 4<br>New order<br>Last 31 day                                    | rs Order                                              | s Iter                                                                                          | 19<br>ms to confirm<br>General | 159<br>Items to conf<br>Forecast | <b>)</b>          | 19<br>tems to confirm<br>to be cofirmed |              |                                      |                    | Possil                                                                                | ble table settings:                                                                                                    |                     |         |
|------------------------------------------------------------------|-------------------------------------------------------|-------------------------------------------------------------------------------------------------|--------------------------------|----------------------------------|-------------------|-----------------------------------------|--------------|--------------------------------------|--------------------|---------------------------------------------------------------------------------------|----------------------------------------------------------------------------------------------------|---------------------|---------|
| Items to confirm<br>✓ Edit filter<br>Customers<br>Select or type | n (19)<br>  Save filter   (Last 31 da<br>e selections | ys) (Exclude confirmation no<br>Order numbers<br><i>Type selection</i><br>() Partial match () E | t all , +1)<br>xact match      | Creation date<br>Last 31 days    | ~                 | Need by date<br>None                    | ×            | Customer locations<br>Type selection | _                  | Confir Suppl Custo Confir Need Requ Confir Quan Custo Confir Custo Confir Custo Custo | lule line number<br>mation Approval Status<br>ier Part No.<br>mer Part No.<br>hitment Level<br>By Date<br>ssted Quantity<br>med Quantity<br>ity to confirm<br>any Code (billing address)<br>mer Location (shipping address) |                     |         |
| Show more                                                        | 9                                                     |                                                                                                 |                                |                                  |                   |                                         |              |                                      |                    |                                                                                       |                                                                                                    | Apply               | Reset   |
| Confirm 🗸                                                        | Reject 🗸                                              |                                                                                                 |                                |                                  |                   |                                         |              |                                      |                    |                                                                                       |                                                                                                    | Æ                   | : 38    |
| × 0                                                              | Confirmation Approval Status                          | Order No.                                                                                       | Schedule Line No.              | Supplier Part No.                | Customer Part No. | Commitment Level                        | Need By 1    | Requested Quantity                   | Confirmed Quantity | Quantity To Confi                                                                     | m Company Code                                                                                                    | Custom              | Actions |
| <b>~</b> 0                                                       | Order No.: 005534675300001FC                          | R                                                                                               |                                |                                  |                   |                                         |              |                                      |                    |                                                                                       |                                                                                                    |                     |         |
| 0                                                                |                                                       | 005534675300001FOR                                                                              | 1                              |                                  | 0020018289        | Firm                                    | Dec 21, 2023 | 1000 H87                             | 0 H87              | 1000 H                                                                                | 37 0103                                                                                                    | 0001 Va<br>Electron |         |
| 0                                                                |                                                       | 005534675300001FOR                                                                              | 2                              |                                  | 0020018289        | Firm                                    | Dec 27, 2023 | 5000 H87                             | 0 H87              | 5000 H                                                                                | 37 0103                                                                                                    | 0001 Va<br>Electron |         |
|                                                                  |                                                       | 005534675300001FOR                                                                              | 3                              |                                  | 0020018289        | Firm                                    | Jan 5, 2024  | 5000 H87                             | 0 H87              | 5000 H                                                                                | 37 0103                                                                                                    | 0001 Va<br>Electron |         |

Workbench

€ Customize

## Each workbench tile has different/editable filter criteria – Items to confirm tile

#### Click edit filter

- An overview of all possible filter criteria open (Show more).
- 2 Select the required filter criteria and click on the apply button

#### **Result sort Options**

3 Click on the row header to sort the results via column criteria

#### Search result criteria

- Click on the icon :: to configure the table
- 5 Click on the 🎂 to download the list to excel

You can **save the filter** for later searches and adjust the subtitle name of the tile Search Filters for Items to confirm (e.g. possibility to search for Part Nr)

| e Enablement Discovery V                      | Workben    | h Planning ✔ Orde           | ers 🗸 Fulfillme  | nt 🗸 Invoices 🗸          | Payments V Cat    | alogs Reports 🗸 Me        | lessages Assessn | nents                     |                |                              |             |                          |                   | Create        |
|-----------------------------------------------|------------|-----------------------------|------------------|--------------------------|-------------------|---------------------------|------------------|---------------------------|----------------|------------------------------|-------------|--------------------------|-------------------|---------------|
| orkbench                                      |            |                             |                  |                          |                   |                           |                  |                           |                |                              |             |                          |                   | ₫ <b>£</b> C  |
|                                               |            |                             |                  |                          |                   |                           |                  |                           |                |                              |             |                          |                   |               |
| 4                                             | 15         |                             | 19               | 159                      | )                 | 19                        |                  |                           |                |                              |             |                          |                   |               |
| New orders                                    | Orders     | Item                        | ns to confirm    | Items to confi           | m li              | tems to confirm           |                  |                           |                |                              |             |                          |                   |               |
| Last 31 days                                  | Last 31 da | ys                          | General          | Forecast                 |                   | to be cofirmed            |                  |                           |                |                              |             |                          |                   |               |
| Items to confirm (19)                         |            |                             |                  |                          |                   |                           |                  |                           |                |                              |             |                          | View: Items t     | to be confirm |
| ✓ Edit filter   Save filter   La <sup>*</sup> | ist 31 day | s) Exclude confirmation not | all, +1          |                          |                   |                           |                  |                           |                |                              |             |                          |                   |               |
| Customers                                     |            | Order numbers               |                  | Creation date            |                   | Need by date              |                  | Customer locations        |                | Ship by date                 |             | Company codes            |                   |               |
| Select or type selections                     | റ          | Type selection              |                  | Last 31 days             | ~                 | None                      | ~                | Type selection            |                | None                         | ~           | Select or type selection | ns Ó              |               |
|                                               |            | Partial match     O Ex      | act match        |                          |                   |                           |                  |                           |                |                              |             |                          |                   |               |
| Purchasing organizations                      |            | Purchasing groups           |                  | Ordering address IDs     |                   | Part numbers              |                  | Customer part numbers     |                | Product group                |             | Planner codes            |                   |               |
| Select or type selections                     | o          | Type selection              |                  | Type selection           |                   | Select or type selections | ð                | Select or type selections | ø              | All 🗸                        |             | Type selection           |                   |               |
| Order type                                    |            | Category                    |                  | Stock transfer type      |                   | Shin from location        |                  | Supplier batch ID         |                | Confirmation approval status |             | Confirmation status      |                   |               |
| All                                           | ~          | All                         | ~                | All                      | ~                 | Select or type selections | đ                | Select or type selections | đ              | None                         | ~           | Exclude fully confirm    | ned × Selec ႐     |               |
|                                               |            |                             |                  |                          |                   |                           |                  |                           |                |                              |             |                          |                   |               |
| Shipping status                               |            | Receiving status            |                  | Invoicing status         |                   | External document type    |                  |                           |                |                              |             |                          |                   |               |
| Select or type selections                     | റ          | Select or type selections   | o                | Select or type selection | s 0               | Type selection            |                  |                           |                |                              |             |                          |                   |               |
|                                               |            |                             |                  |                          |                   |                           |                  |                           |                |                              |             |                          |                   | 2             |
|                                               |            |                             |                  |                          |                   |                           |                  |                           |                |                              |             |                          |                   | _             |
| Show less                                     |            |                             |                  |                          |                   |                           |                  |                           |                |                              |             |                          |                   | Apply         |
| Confirm V Reject V                            |            |                             |                  |                          |                   |                           |                  |                           |                |                              |             |                          |                   | X             |
| Confirmation Approval 5                       | Status     | Order No.                   | Schedule Line No | . Supplier Part No.      | Customer Part No. | Commitment Level          | Need By ↑ 3      | Requested Quantity        | Confirmed Quan | ity Quantity To Confirm      | Company Cod | le                       | Customer Location | 5             |
|                                               |            |                             |                  |                          |                   |                           |                  |                           |                |                              |             |                          |                   |               |
| ✓ □ Order No.: 4500002980                     |            |                             |                  |                          |                   |                           |                  |                           |                |                              |             |                          |                   |               |

# Set up of the Items to confirm tile for confirmable items – edit the filter – adjust the need by date to "none" and untick "Exclude fully received" box

| 4<br>New orders<br>Last 31 days | <b>1</b><br>Or<br>Last | rders<br>31 days     | 19<br>Items to confirm<br>General | 159<br>Items to confirm<br>Forecast | ł | 19<br>tems to confirm<br>to be cofirmed |   |                           |   |                              |                           |            |             |               |
|---------------------------------|------------------------|----------------------|-----------------------------------|-------------------------------------|---|-----------------------------------------|---|---------------------------|---|------------------------------|---------------------------|------------|-------------|---------------|
| Items to confirm (19)           | Last 31 da             | ays) (Exclude confir | mation not all , +1)              |                                     |   |                                         |   |                           |   |                              |                           | View:      | Items to be | e confirmed 🗸 |
| Customers                       |                        | Order numbers        |                                   | Creation date                       |   | Need by date                            |   | Customer locations        |   | Ship by date                 | Company codes             |            |             |               |
| Select or type selections       | റ                      | Type selection       |                                   | Last 31 days                        | ~ | None 3                                  | ~ | Type selection            |   | None                         | Select or type selections |            | đ           |               |
|                                 |                        | Partial match        | n 🔿 Exact match                   |                                     |   |                                         |   |                           |   |                              |                           |            |             |               |
| Purchasing organizations        |                        | Purchasing group     | 5                                 | Ordering address IDs                |   | Part numbers                            |   | Customer part numbers     |   | Product group                | Planner codes             |            |             |               |
| Select or type selections       | ര്                     | Type selection       |                                   | Type selection                      |   | Select or type selections               | đ | Select or type selections | റ | All 🗸                        | Type selection            |            |             |               |
|                                 |                        |                      |                                   |                                     |   |                                         |   |                           |   |                              |                           |            |             |               |
| Order type                      |                        | Category             |                                   | Stock transfer type                 |   | Ship from location                      |   | Supplier batch ID         |   | Confirmation approval status | Confirmation status       |            |             |               |
| All                             | ~                      | All                  | ~                                 | All                                 | ~ | Select or type selections               | ø | Select or type selections | ø | None                         | Exclude confirmation      | n not allo | owed        |               |
|                                 |                        |                      |                                   |                                     |   |                                         |   |                           |   |                              | Exclude unconfirmed       | d          |             |               |
| Shipping status                 |                        | Receiving status     |                                   | Invoicing status                    |   | External document type                  |   |                           |   |                              | Exclude partially cor     | nfirmed    |             | 4             |
| 5 Select or type selections     | đ                      | Select or type se    | lections o                        | Select or type selections           | o | Type selection                          |   |                           |   |                              |                           |            |             | -             |
| •                               |                        |                      |                                   |                                     |   |                                         |   |                           |   |                              | Exclude fully confirm     | ned        |             |               |

#### Show less

- Choose "Edit filter"
- 2 Creation date based on how often you receive updates (creation date of respective call offs)
- 3 Need by date choose none to see all schedule lines open for confirmation as well from past
- Confirmation status leave the settings as-is/by default (1st & 4th option)
- **6 Remove** the filters in "shipping status & receiving status & invoicing status"
- 6 Apply and save your filter settings to have the settings available after log-off

After your confirmation, the confirmed items disappear from the items to confirm tab – to leave them visible disable "exclude fully confirmed" VAILLANT GROUP

## Add an additional Items to confirm tile to have a forecast view – filters recommendation

| 4<br>New orders                                                 | <b>1</b> | 5<br>ers                                                | 19<br>Items to confirm | 159<br>Items to confirm                       | It     | 19<br>terms to confirm                          |   |                                                    |   |                                      |   |                                                     |             |
|-----------------------------------------------------------------|----------|---------------------------------------------------------|------------------------|-----------------------------------------------|--------|-------------------------------------------------|---|----------------------------------------------------|---|--------------------------------------|---|-----------------------------------------------------|-------------|
| Last 31 days Items to confirm (159) V Edit filter   Save filter | Last 31  | days                                                    | General                | Forecast                                      |        | to be cofirmed                                  |   |                                                    |   |                                      |   | View: Items to be                                   | confirmed 🗸 |
| Customers<br>Select or type selections                          | ď        | Order numbers<br><i>Type selection</i><br>Partial match | C Exact match          | Creation date                                 | ~      | Need by date Next 365 days                      | ~ | Customer locations<br>Type selection               |   | Ship by date<br>None                 | ~ | Company codes Select or type selections             |             |
| Purchasing organizations<br>Select or type selections           | රු       | Purchasing groups<br>Type selection                     |                        | Ordering address IDs<br>Type selection        |        | Part numbers<br>Select or type selections       | Q | Customer part numbers<br>Select or type selections | Q | Product group                        |   | Planner codes<br>Type selection                     |             |
| Order type<br>All                                               | ~        | Category<br>All                                         | ~                      | Stock transfer type                           | ~      | Ship from location<br>Select or type selections | o | Supplier batch ID<br>Select or type selections     | Q | Confirmation approval status<br>None | * | Confirmation status Select or type selection        |             |
| 3 Shipping status<br>Select or type selections                  | රු       | Receiving status<br>Select or type select               | tions O                | Invoicing status<br>Select or type selections | ۍ<br>ا | External document type<br>Type selection        |   |                                                    |   |                                      |   | Exclude unconfirmed     Exclude partially confirmed |             |
| Show less                                                       |          |                                                         |                        |                                               |        |                                                 |   |                                                    |   |                                      |   | Exclude fully confirmed                             | pply Reset  |

- 1 Confirmation status disable all ticker boxes
- 2 Need by date choose next 365 days to see a one-year forecast
- **3** Shipping status; Receiving status; Invoicing status **remove and leave empty**
- Oreation date last 365 days
- **5** Click on Apply & Save the filter

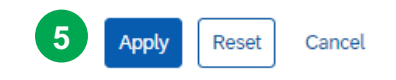

## Possible table settings per workbench tile

| Tile – New  | order – table set   | tings       |                              |                 |        |          |              |              |              |
|-------------|---------------------|-------------|------------------------------|-----------------|--------|----------|--------------|--------------|--------------|
| Туре        | Order Number        | Version     | Customer Location $\uparrow$ | Ship To Address |        | Amount E | Date         | Order Status | Company Code |
|             |                     |             |                              |                 |        |          |              |              |              |
| Tile – Orde | er – table settings |             |                              |                 |        |          |              |              |              |
| Туре        | Order Number        | Version Ci  | ustomer Location             | Ship To Address | Amount | Date 🦊   | Order Status | Company Code |              |
|             |                     |             |                              |                 |        |          |              |              |              |
| Tile – Item | is to confirm – tab | le settings |                              |                 |        |          |              |              |              |

| Туре | Customer Location | Order No. | Schedule Line No. | Commitment Level | Customer Part No. | Description | Need By 🕇 | Requested Quantity | Quantity To Confirm | Confirmed Quantity |
|------|-------------------|-----------|-------------------|------------------|-------------------|-------------|-----------|--------------------|---------------------|--------------------|
|      |                   |           |                   |                  |                   |             |           |                    |                     |                    |